APM Ucenter **啥子都不晓得** 2019-05-07 发表

| 组网及说明                |              |           |             |
|----------------------|--------------|-----------|-------------|
| 不涉及                  |              |           |             |
| 问题描述                 |              |           |             |
| 使用APM 纳管存储设备时,<br>息。 | 经常会出现应用探测失败, | 现场也会反馈密码、 | 用户名等都满足要求等信 |
| 过程分析                 |              |           |             |

在我们的网管软件安装路径下其实就有工具可以去进行测试:

\iMC\apmserver\bin目录下 testClientIM.bat

Windows环境下:

1、用cmd命令进入imc服务器安装目录的Program Files\iMC\apmserver\bin,如图

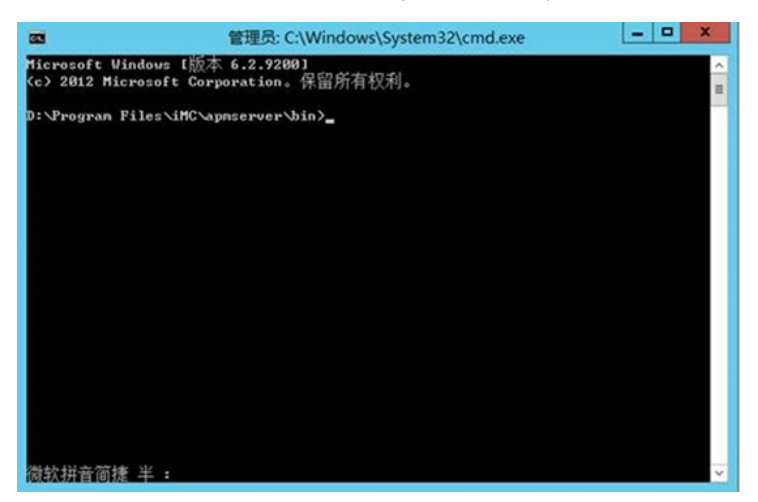

2.执行以下命令获取CIM\_Product的测试数据

./testClientIM.bat ipAddress port namespace userName password false CIM\_Product >CIM\_Product.txt

参数说明:

ipAddress:smi-sprovider安装主机的地址,有的存储设备自身实现了smi-sprovider,ip地址为存储 设备的ip地址。

port:smi-sprovider的默认端口号是5988,没有启用ssl协议,走的是http方式

使用5989端口,需要启用ssl协议,走https方式。先按照5988端口走。

namespace : 存储设备的命名空间,从开发文档中获取,如果获取不到,或者获取不正确,从smi-s pr ovider安装目录/repository/目录下寻找,如图所示。将#变为/,形如root/huawei

| †算机 → ResourceS (D:) → SoftWare → smisprovider → repository |                 |         | 搜索 repository |
|-------------------------------------------------------------|-----------------|---------|---------------|
| 名称                                                          | 修改日期            | 类型      | 大小            |
| 🍌 interop                                                   | 2017/4/8 16:16  | 文件夹     |               |
| 🎍 root                                                      | 2017/4/8 16:16  | 文件夹     |               |
| iroot#cimv2                                                 | 2017/4/8 16:16  | 文件夹     |               |
| 鷆 root#huawei                                               | 2017/4/8 16:16  | 文件夹     |               |
| repository.conf                                             | 2015/11/9 16:26 | CONF 文件 | 1 KB          |

userName and password : smi-s provider的用户名和密码,当用户名或密码存在特殊字符时,分别添加双引号

false – false

CIM\_Product>CIM\_Product: 从/repository/命名空间/classes/目录下的文件中寻找,如图选择文件名"."前面的名称

| CIM_AffectedJobElement.#                                          |                                                                                                    |
|-------------------------------------------------------------------|----------------------------------------------------------------------------------------------------|
| CIM_AlarmDevice.CIM_LogicalDevice                                 | 2017/4/8 15:1                                                                                                    |
| CIM_AlarmDeviceCapabilities.CIM_EnabledLogicalElementCapabilities | 2017/4/8 15:1                                                                                                    |
| CIM_AlertIndication.CIM_ProcessIndication                         | 2017/4/8 15:1                                                                                                    |
| CIM_AllocatedFromStoragePool.CIM_ElementAllocatedFromPool         | 2017/4/8 15:1                                                                                                    |
| CIM_AssociatedAlarm.CIM_Dependency                                | 2017/4/8 15:1                                                                                                    |
| CIM_AssociatedBattery.CIM_Dependency                              | 2017/4/8 15:1                                                                                                    |
| CIM_AssociatedBlockStatisticsManifestCollection.#                 | 2017/4/8 15:1                                                                                                    |
| CIM_AssociatedComponentExtent.CIM_Component                       | 2017/4/8 15:1                                                                                                    |
| CIM According CIM Dependency                                      | 2017/4/8 15-1                                                                                                    |
|                                                                   | CIM_AffectedJobElement.# CIM_AlarmDevice.CIM_LogicalDevice CIM_AlarmDeviceCapabilities.CIM_EnabledLogicalElementCapabilities CIM_AlertIndication.CIM_ProcessIndication CIM_AllocatedFromStoragePool.CIM_ElementAllocatedFromPool CIM_AssociatedAlarm.CIM_Dependency CIM_AssociatedBattery.CIM_Dependency CIM_AssociatedBlockStatisticsManifestCollection.# CIM_AssociatedComponentExtent.CIM_Component CIM_AssociatedComponentExtent.CIM_ComponentExtentCIM_ComponentExtentCIM_ComponentExtentCIM_ComponentExtentCIM_ComponentExtentCIM_COMPONENCE CIM_AssociatedComponentExtentCIM_ComponentExtentCIM_ComponentExtentCIM_COMPONENCE CIM_AssociatedComPONENCE CIM_AssociatedComPONENCE CIM_AssociatedComPONENCE CIM_AssociatedComPONENCE CIM_AssociatedComPONENCE CIM_AssociatedComPONENCE CIM_AssociatedComPONENCE CIM_AssociatedComPONENCE CIM_AssociatedComPONENCE CIM_AssociatedComPONENCE CIM_AssociatedComPONENCE CIM_Associate |

- 3、 会生成 CIM\_Product.txt, 将CIM\_Product.txt拉到本地,反馈。
- 4、在测试过程中发现如图报错:

| ■ 管理员: C:\Windows\System32\cmd.exe                                                                                                    |   |
|----------------------------------------------------------------------------------------------------|---|
| E:\Program Files\iMC\apmserver\bin><br>E:\Program Files\iMC\apmserver\bin>testClientIM.bat 10.1.251.4 5989 /root/tpd 3p<br>aradm 3pardata false CIM_Product>CIM_Product.txt                                                         | ÷ |
| :\Program Files\iMC\apmserver\bin>testClientIM.bat 10.1.251.4 5988 /root/tpd 3p<br>wradm 3pardata false CIM_Product>CIM_Product1.txt<br>javax.wbem.WBEMException[CIM_ERR_FAILED]: Connection refused: connect - 10.1.251<br>.4:5988 |   |
| at org.wbemservices.wbem.client.adapter.http.CIMClientXML.enumerateInsta<br>nces(Unknown Source)<br>at com.inc.aum.tools.ClientIM.cimClient(ClientIM.java:?6)                                                                       |   |
| at com.imc.apm.tools.ClientIM.testClient(ClientIM.java:162)<br>at com.imc.apm.tools.ClientIM.main(ClientIM.java:278)                                                                                                    |   |
| at org.ubenservices.ubem.client.adapter.http.transport.HttpClientConnect                                                                                                    |   |
| ion.setupConnection(Unknown Source)<br>at org.wbemservices.wbem.client.adapter.http.transport.HttpClientConnect<br>ion. <initx(inknown source)<="" td=""><td></td></initx(inknown>                                                  |   |
| at org.ubemservices.ubem.client.adapter.http.CIMClientXML.call(Unknown S<br>ource)                                                                                                    |   |
| at org.whenservices.when.client.adapter.http.CIMClientAML.getResponse.un<br>known Source><br>at org.whenservices.when.client.adapter.http.CIMClientXML.getFirstRespon                                                               |   |
| se(Unknown Source)<br>4 more<br>jamay when WBEMEscention[CIM_FRR_F0ILED]: Connection refused: connect - 10 1 251                                                                                                    |   |
| .4:5988<br>at org.wbemservices.wbem.client.adapter.http.CIMClientXML.enumerateInsta                                                                                                    |   |
| nces(Unknown Source)<br>at com.imc.apm.tools.ClientIM.testCollect(ClientIM.java:170)<br>at com.imc.apm.tools.ClientIM.main(ClientIM.java:279)                                                                                       |   |
| Caused by: java.net.ConnectException: Connection refused: connect - 10.1.251.4:5<br>988<br>at our ubercompiles then client adapted bits twansport Http://iestConnect                                                                |   |
| at org.whenservices.when.client.adapter.http.transport.httpClientConnect<br>at org.whenservices.when.client.adapter.http.transport.HttpClientConnect                                                                                |   |
| ion. <init>(Unknown Source)<br/>at org.wbemservices.wbem.client.adapter.http.CIMClientXML.call(Unknown S<br/>ource)</init>                                                                                                    |   |
| at org.whenservices.when.client.adapter.http.CIMClientXML.getResponse(Un<br>known Source)                                                                                                    |   |
| at org.wbemservices.wbem.client.adapter.http.GIMClientXML.getFirstRespon<br>se(Unknown Source)<br>3 more                                                                                                    |   |
| E:\Program Files\iMC\apmserver\bin>                                                                                                    |   |

发现现场的5988端口并没有开启,5989端口测试数据正常。

## 解决方法

现场可以在存储设备放通5988端口进行纳管